## **Taking Classroom Attendance – Elementary and Middle Schools**

## First period attendance should be taken within the first 15 minutes of class.

- Log into your Chalkable Gradebook.
- Select the **Class Section** from the top menu.
- Select **Attendance** from the left menu.
- By default, all students are marked **present**. If all students are **present**, click **POST IT**.

| <b>G</b> cha      | lkable                                             | ۹              | ÷      |
|-------------------|----------------------------------------------------|----------------|--------|
| All               | GUAGE READING 2 MATHEMATICS SCIENCE 2 SOCIAL STUDI | Semester 2     |        |
| Feed              | Attendance                                         |                |        |
| New Item          | 16/18 Present                                      | May 24, 2017 🛅 | POSTIT |
| Attendance        | AN                                                 |                | •      |
| Grades            | JET                                                |                |        |
| Classes           | GR.                                                |                | ``     |
| <b>Discipline</b> | AD                                                 |                | `      |
|                   | AN                                                 |                | `      |

• To mark a student **absent**, click the green button to the right of the student's name. A box with arrows will appear. Click on the **right** arrow to change to **absent**.

- Select **Absent** as the reason from the dropdown box.
- The dot will change to red indicating the student was marked **absent**.

| G ch       | alkable                                               | ۹.                                             |
|------------|-------------------------------------------------------|------------------------------------------------|
|            | LANGUAGE READING 2 MATHEMATICS SCIENCE 2 SOCIAL STUDI |                                                |
| Feed       | Attendance                                            |                                                |
| New Item   | 16/18 Present 🔚 May 24, 2017 🖻                        | Mark all Present POST IT                       |
| Grades     | JET                                                   | Absent Check-In                                |
| Calendar   | GR                                                    | Check-In Unexcu Check-Out Excus Check-Out Unex |
| Discipline | AD                                                    | Excused Absence Out of School Su Skinging      |
| LE         | AIN                                                   | Unexcused Abse                                 |

• Once all students have been marked, click **POST IT**.

| <b>c</b> ha | lkable                                                                              | ۹              |                          |
|-------------|-------------------------------------------------------------------------------------|----------------|--------------------------|
| <           | WEILAGE     READING 2       MATHEMATICS     SCIENCE 2       SCIENCE 2     SCIENCE 2 | Semester 2     |                          |
| Feed        | Attendance                                                                          |                |                          |
| New Item    | 16/18 Present                                                                       | May 24, 2017 📋 | Mark all Present POST IT |
| Attendance  | AN                                                                                  |                | < Present >              |
| Grades      | 🕽 јет                                                                               |                | •                        |
| Calendar    | GR                                                                                  |                | •                        |
| Classes     | AD                                                                                  |                | •                        |
| Discipline  | AN                                                                                  |                | •                        |
| LE          | MI                                                                                  |                | Unexcused Absence        |
|             |                                                                                     |                |                          |